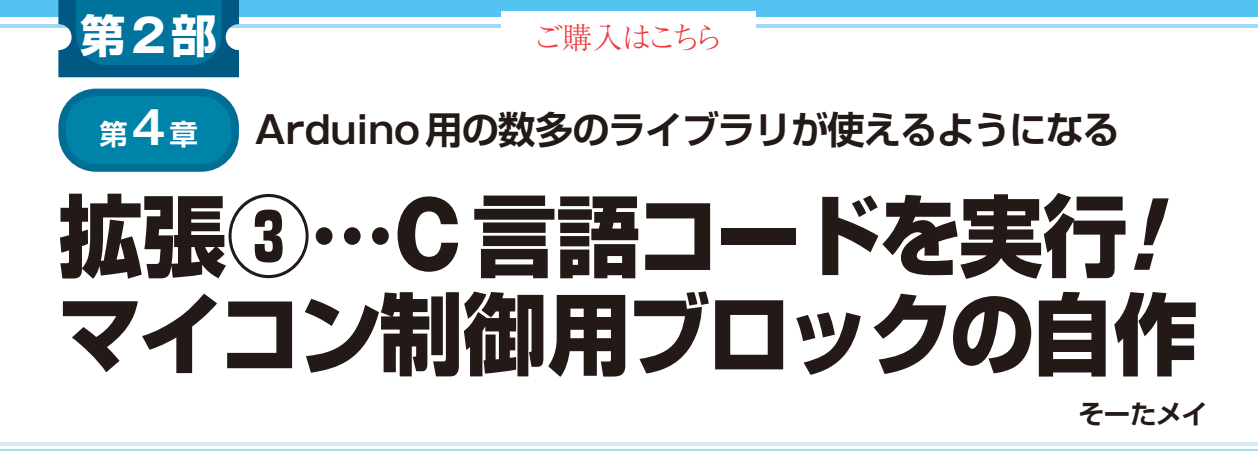

| <b>つくるっち</b><br>デバイス | (Goog<br>広張(Ja | gle Chrom<br>avaScript | eブラウザ,<br>)   | ベースは           | tScratch        | n 3.0)     |           |          |         |          |      |                 |       |
|----------------------|----------------|------------------------|---------------|----------------|-----------------|------------|-----------|----------|---------|----------|------|-----------------|-------|
|                      | 汎用1/0          |                        | 温度湿度<br>SHT3x | 気圧<br>BMP28    | o serv          | o Car m    | notor Car | M5RoverC |         | Maqueen  | リパーツ |                 |       |
| <b>.</b>             |                |                        |               |                |                 | +          |           |          |         |          |      |                 |       |
|                      |                |                        |               | ÷              | <b>t通API</b> (d | ligitalRea | d/Write,  | Wire,    | )       |          |      |                 |       |
| マイコン                 | <b>広張</b> (自   | 動生成,                   | JavaScript)   | )              |                 |            |           |          |         |          |      |                 |       |
| microbi              | t [            | uno                    |               | Grov<br>beginn | /e<br>er kit    | M5Series   |           |          |         | M5Camera |      | Quad<br>Crawler |       |
| ·                    |                |                        |               |                |                 |            |           |          |         |          |      |                 |       |
|                      |                |                        | ア             | プリケー           | ション-デ           | バイス間道      | 通信(webS   | Serial,  | Wi-Fi,  | BLE)     |      |                 |       |
| ,                    |                |                        |               |                |                 |            |           |          |         |          | ]    | ]               |       |
| ファーム                 | ウェア(           | (C言語, J                | SON)          |                |                 |            |           |          |         |          |      |                 |       |
|                      |                | rduino                 | ESP32-        | Gro            | ve N            | 15StickC   | MESta     |          | M5Atom  | MECamera |      | QI              | Jad   |
| microbit             | ·注 _ / ^       | Uno                    | DevKitC       | beginr         | ner kit M       | 5StickC+   |           |          | VISAtom |          |      | Cra             | awler |

注:micro:bitは、v1とv2でファームウェアが異なる

図1 ファームウェア(モニタ・プログラム)を含むつくるっちの全体構成

この内、マイコン拡張とファームウェア(モニタ・プログラム)は、マイコン拡張の定義ファイル(robot.json)から、つくるっち exe が自動的に生成する

ここでは、マイコン拡張と呼ばれる手法でプログラム を作成します.ここで紹介する方法は、Arduino Uno, ESP32-DevKitCなどに対応しています.micro:bit は非対応です.

## ● マイコン拡張とは何か

## ▶好きなマイコン・ボードを使いたいならコレ

公式 Scratch の対応マイコン・ボードは, micro:bit とレゴ社のマイコン・ボードしかありません.

筆者は、micro:bit以外のマイコン・ボードに対応 させるため、専用の開発環境「つくるっちexe」を用意 しました. つくるっちはつくるっちexeにより、 Arduino Uno, ESP32, micro:bitなどのマイコン・ ボードに対応します. つくるっちexeを使えば、好き なマイコン・ボードに対応させる改造もできます. PCとマイコン間の通信方式は、USB-UART、Wi-Fi, BLEに対応しています.

## ▶モニタ・プログラムと拡張機能 JavaScript は自動 生成

図1に示すのは、ファームウェア(モニタ・プログ ラム)を含むつくるっちの全体構成です.

つくるっちexeは、JSON定義ファイルとC言語 ソースコードから、モニタ・プログラムsrc.inoと 拡張機能xx.load.jsを自動生成します. 自動生成 された拡張機能は「マイコン拡張」と呼びます. 前述 のtest.jsで呼び出したthis.runtime.dev. comlib.digiWriteは、インストール済みのマイ コン拡張[uno,ESP32]を呼び出しています.

## Lチカ・ブロックの作り方

● 手順1: つくるっちexe (full版)のダウンロード 次のURLから、つくるっちexe (full版)をダウン ロードします.インストール方法の詳細は、次のウェ ブ・ページを参照してください.

http://sohta02.web.fc2.com/famil
yday\_exe.html